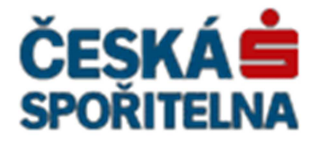

# PARTNER•24

### Installation Manual for PARTNER24 Application HW Certificate

Version: Owner: File name: 2.13 (19 August 2015) CEN7350\_03 P24\_manual\_certifikat\_hw

### Contents

| Insta                      | tallation Manual for PARTNER24 Application HW Certificate            |        |  |
|----------------------------|----------------------------------------------------------------------|--------|--|
| Cont                       | ntents                                                               | 2      |  |
| 1.                         | Introduction                                                         |        |  |
| 2.                         | Obtaining user identifier and temporary password                     | 3      |  |
|                            | 2.1. EPAK module                                                     | 3      |  |
|                            | 2.2. REV module                                                      | 3      |  |
|                            | 2.3. PIS module                                                      | 3      |  |
|                            | 2.4. SBOX module                                                     | 3      |  |
|                            | 2.5. Example of obtained user identifier and temporary password      | 3      |  |
| 3.                         | . Automatic software installation                                    |        |  |
| 4.                         | Request for certificate                                              | 8      |  |
|                            | 4.1. Entry into the application                                      | 6      |  |
|                            | 4.2. Login using temporary password                                  | 7      |  |
|                            | A 2 Desure the sentificate reservation                               |        |  |
|                            | 4.3. Request for certificate generation                              | 7      |  |
|                            | 4.3.Request for certificate generation4.4.Collecting the certificate | 7<br>8 |  |
| 5.                         | <ul> <li>4.3. Request for certificate generation</li></ul>           | 7<br>  |  |
| 5.<br>6.                   | <ul> <li>4.3. Request for certificate generation</li></ul>           |        |  |
| 5.<br>6.<br>7.             | <ul> <li>4.3. Request for certificate generation</li></ul>           |        |  |
| 5.<br>6.<br>7.<br>8.       | <ul> <li>4.3. Request for certificate generation</li></ul>           |        |  |
| 5.<br>6.<br>7.<br>8.<br>9. | <ul> <li>4.3. Request for certificate generation</li></ul>           |        |  |

### 1. Introduction

#### This Manual serves as an aid when:

- Obtaining the certificate for logging into the Partner24 application (Chapters 2-5)
- Logging into the Partner24 application using the certificate
- Changing the PIN in the HW keyring
- Renewing the certificate
- Invalidating the certificate

#### A new certificate shall be requested if:

- you do not have a certificate yet
- a certificate has not be renewed in time and its annual validity has expired
- you have forgotten your password for Partner24

### 2. Obtaining user identifier and temporary password

To download your certificate, you will need a **user identifier** and a **temporary password**. You will be given these data in writing or in electronic form.

The validity of the temporary password is limited in time. The password validity expires 21 days after its generation. If you already have your temporary password, please go to the next chapter of this manual.

If the validity of your temporary password has expired, or if you have not got one, request a new one to be generated.

CAUTION: You have to request a temporary password based on the module with which you work in Partner24. If you ask via a wrong module (see below), no temporary password will be generated for you!

#### 2.1. EPAK module

- For the Central Partner channel, please turn to your External Cooperation Advisor.
- For a subsidiary of ČSDD, please turn to your regional director's assistant.
- For a subsidiary of ČS (KOOP, PF, etc.), please turn to the contractual external sales support department at ČS, a.s. (o\_5800\_02)

#### 2.2. REV module

For the REV module, please request a new temporary password at <u>ilrichterova@csas.cz</u>or <u>dhorakova@csas.cz</u>.

#### 2.3. PIS module

For the PIS module, please request a new temporary password at mpecarka@csas.cz

#### 2.4. SBOX module

For the SBOX module, please contact your Contact Person at ČS.

#### 2.5. Example of obtained user identifier and temporary password:

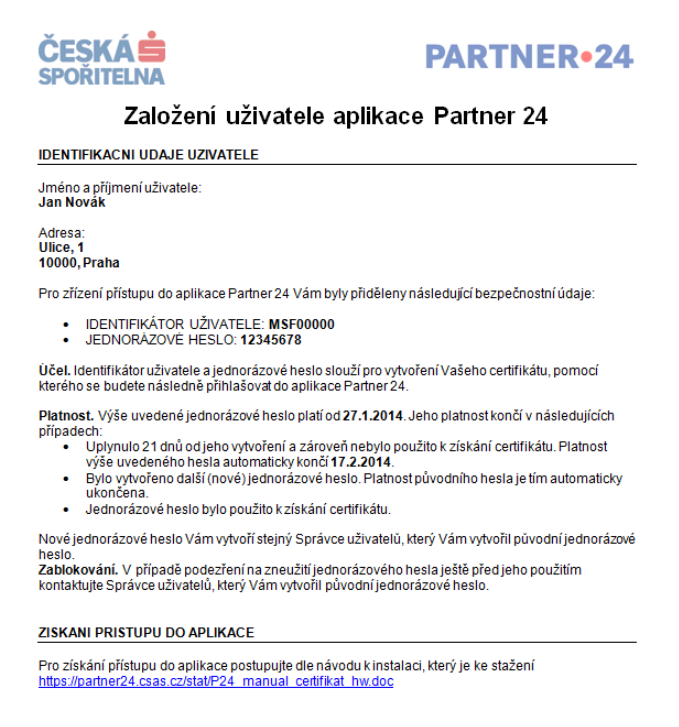

### User setup for Partner 24

#### USER IDENTIFICATION INFORMATION

User name and surname: Jan Novák Address: Street, 1

#### 10000 Prague

You have been assigned the following security data for setting up access to Partner24:

- USER IDENTIFIER: MSF00000
- TEMPORARY PASSWORD: 12345678

**Purpose**. The user identifier and the temporary password serve for the generation of your certificate, which you will then use for logging into Partner24.

Validity. The above temporary password is valid from 27 January 2014. Its validity shall expire in the following cases:

- 21 days have expired since its generation and it has not been used to obtain a certificate. The validity of the above password shall expire automatically on 17 February 2014.
- Another (new) temporary password has been generated. The validity of the original password is automatically terminated thereby.
- The temporary password has been used to obtain a certificate.

You will have a new temporary password generated by the same User Manager who generated your original temporary password.

**Blocking**. If you suspect misuse of your temporary password before it has been used, please contact your User Manager who generated your original temporary password.

#### GAINING ACCESS TO THE APPLICATION

To gain access to the application, please follow the installation manual, which can be downloaded from <a href="https://partner24.csas.cz/P24">https://partner24.csas.cz/P24</a> manual certifikat <a href="https://partner24.csas.cz/P24">https://partner24.csas.cz/P24</a> manual certifikat <a href="https://partner24.csas.cz/P24">https://partner24.csas.cz/P24</a>

### 3. Automatic software installation

You can download the automatic install file directly from the Partner24 login screen (www.partner24.cz , tab "Hardware Certificate"):

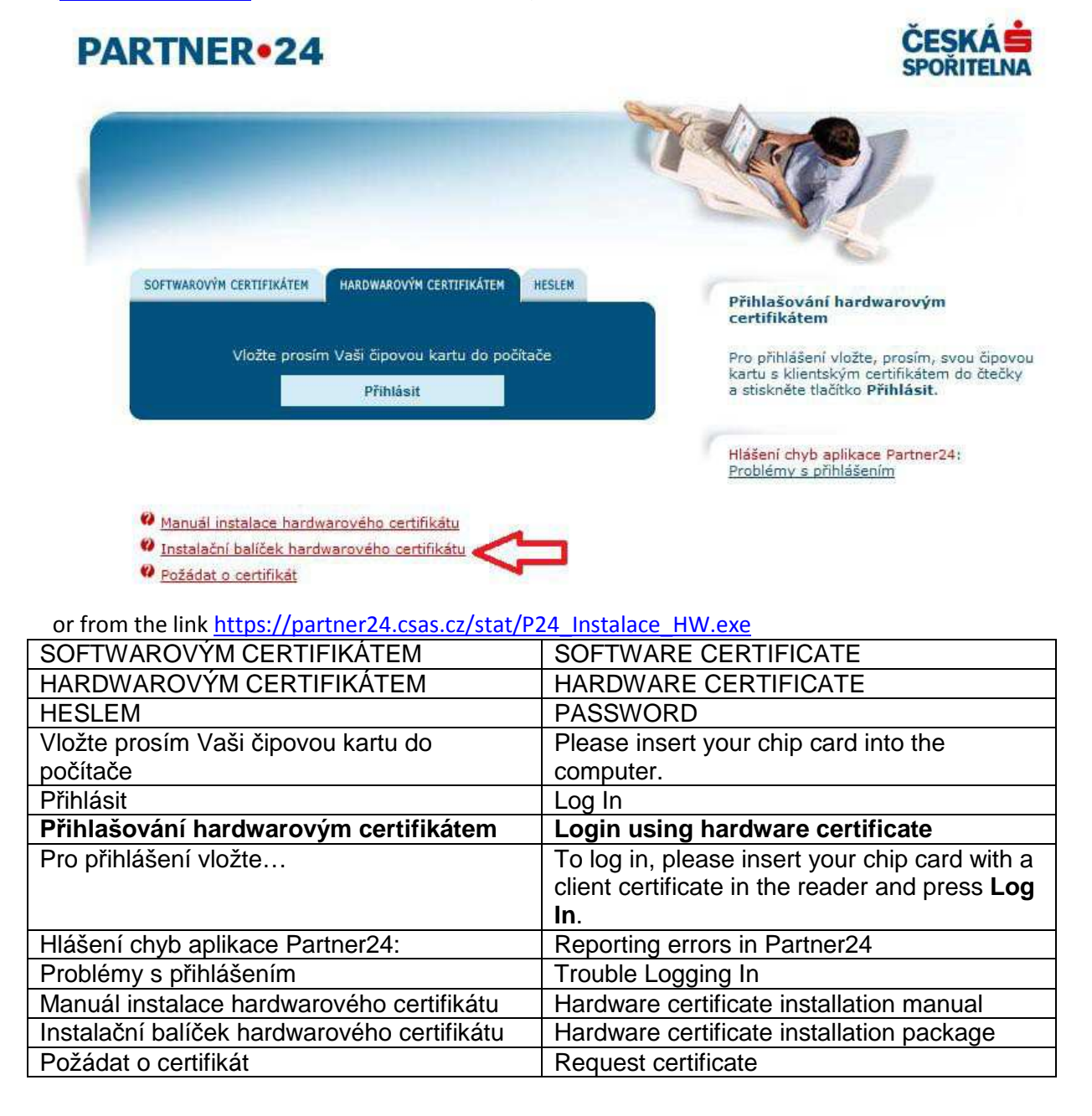

#### The automatic install performs:

- installation of the CS CryptoPlus software
- installation of root certificates
- installation of a browser add-in

When running the automatic install file, a wizard opens and guides you through the installation. A window with introductory information opens. Click "Next" to continue to component selection.

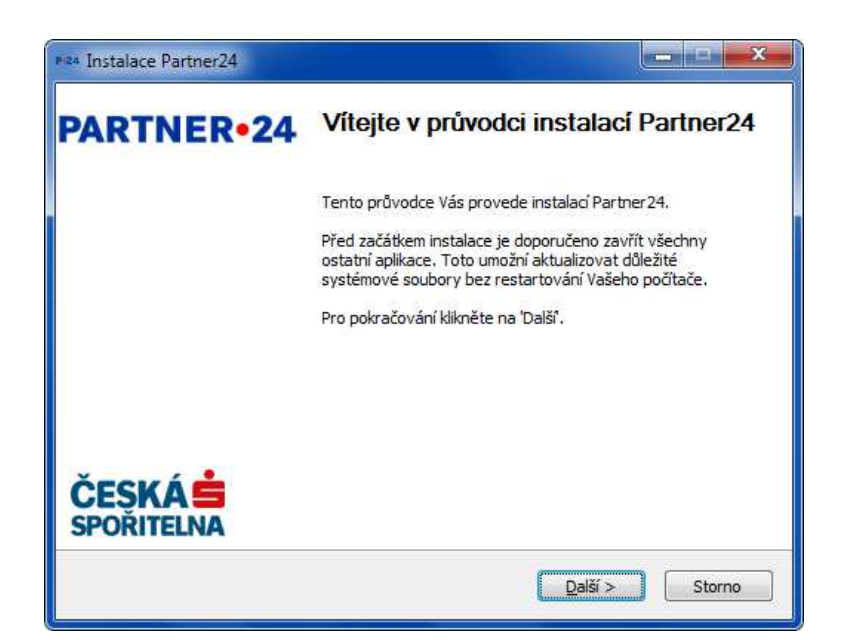

| Instalace Partner24                    | Partner24 installation                                                                                                    |
|----------------------------------------|----------------------------------------------------------------------------------------------------|
| Vítejte v průvodci instalací Partner24 | Welcome to the Partner24 installation wizard                                                                                                    |
| Tento průvodce Vás provede             | This wizard will guide you through the Partner24 installation.                                                                                                    |
| Před začátkem instalace je doporučeno  | Before starting installation, you are<br>recommended to close all other applications.<br>This will enable updating important system<br>files without restarting your computer. |
| Pro pokračování klikněte na ,Další'.   | Click 'Next' to continue.                                                                                                    |
| Další >                                | Next >                                                                                                    |
| Storno                                 | Cancel                                                                                                    |

We recommend against changing the components to install. The installation is done after clicking "Install".

| <b>/olba součast i</b><br>Zvolte součásti programu Par           | tner24, které chcete nainstalovat.                         | P•24                                                                            |
|------------------------------------------------------------------|------------------------------------------------------------|---------------------------------------------------------------------------------|
| Zvolte součásti, které chcete<br>Instalaci zahájíte kliknutím na | nainstalovat a nezatrhněte součási<br>tlačítko Instalovat. | ti, které instalovat nechcete.                                                  |
| Zvolte součásti k instalaci:                                     |                                                            | Popis<br>Při pohybu myší nad<br>instalátorem programu<br>se zobrazí její popis, |
| Potřebné místo: 16.9MB                                           | < <u> </u>                                                 |                                                                                 |
| illsoft Install System v2.46.5-L                                 | Inicode                                                    |                                                                                 |

| Instalace Partner24 | Partner24 installation  |
|---------------------|-------------------------|
| Volba součástí      | Selection of components |

| Zvolte součástí programu Partner24, které                | Select components of the Partner24                                                                                                    |  |  |
|----------------------------------------------------------|----------------------------------------------------------------------------------------------------|--|--|
| chcete nainstalovat.                                     | software that you wish to install.                                                                                                    |  |  |
| Zvolte součástí, které chcete nainstalovat a nezatrhněte | Select components that you wish to install<br>and untick components that you do not wish<br>to install. Start the installation by clicking<br>'Install'. |  |  |
| Zvolte součásti k instalaci:                             | Select components to install:                                                                                                    |  |  |
| Kořenové certifikáty                                     | Root certificates                                                                                                    |  |  |
| Doplněk prohlížeče                                       | Browser plugin                                                                                                    |  |  |
| Oprava registrace čipové karty                           | Chip card registration fix                                                                                                    |  |  |
| Popis                                                    | Description                                                                                                    |  |  |
| Při pohybu myší nad                                      | The description is displayed if you hover                                                                                                    |  |  |
|                                                          | your mouse over the software installer.                                                                                                    |  |  |
| Potřební místo:                                          | Required space:                                                                                                    |  |  |
| < Zpět                                                   | < Back                                                                                                    |  |  |
| Instalovat                                               | Install                                                                                                    |  |  |
| Storno                                                   | Cancel                                                                                                    |  |  |

Note: A web browser must not be running during the installation.

After the installation completion, a confirmation window opens for automatic computer restart. Click **Complete** to end the installation wizard and restart the computer as the case may be. A computer restart is required for the correct package functioning.

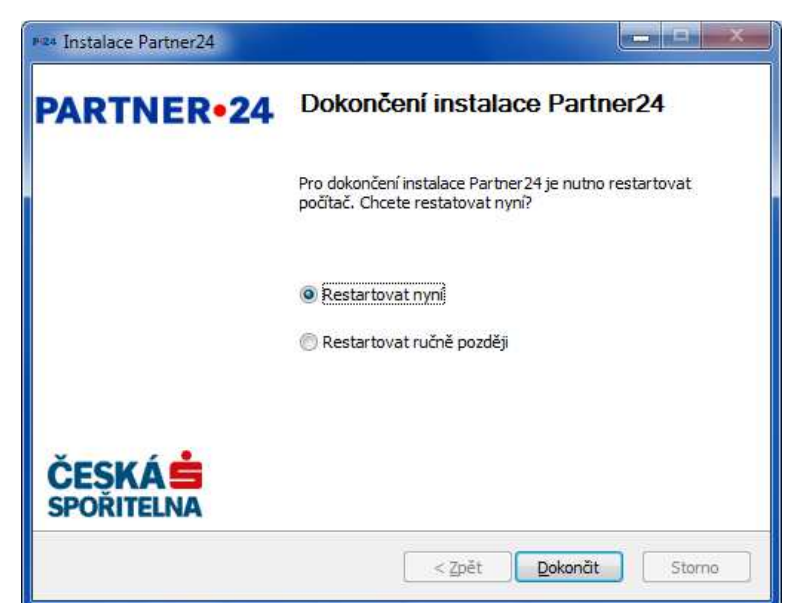

| Instalace Partner24           | Partner24 installation                                                                            |
|-------------------------------|---------------------------------------------------------------------------------------------------|
| Dokončení instalace Partner24 | Completion of the Partner24 installation                                                          |
| Pro dokončení instalace       | Completion of the Partner24 installation requires a computer restart. Do you wish to restart now? |
| Restartovat nyní              | Restart now                                                                                       |
| Restartovat ručně později     | Restart manually later                                                                            |
| < Zpět                        | < Back                                                                                            |
| Dokončit                      | Complete                                                                                          |
| Storno                        | Cancel                                                                                            |

### 4. Request for certificate

#### 4.1. Entry into the application

Now insert the HW keyring in the USB port. Windows may try to install a device driver and report that the driver for the device Chip Card was not successfully installed. No such driver is required for using the HW keyring; you can ignore this error.

In your computer, open the login page for Partner24 <u>www.partner24.cz</u> and click **Request Certificate** (at this point, it does not matter whether you have the Software or Hardware Certificate tab open).

# PARTNER•24

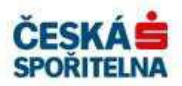

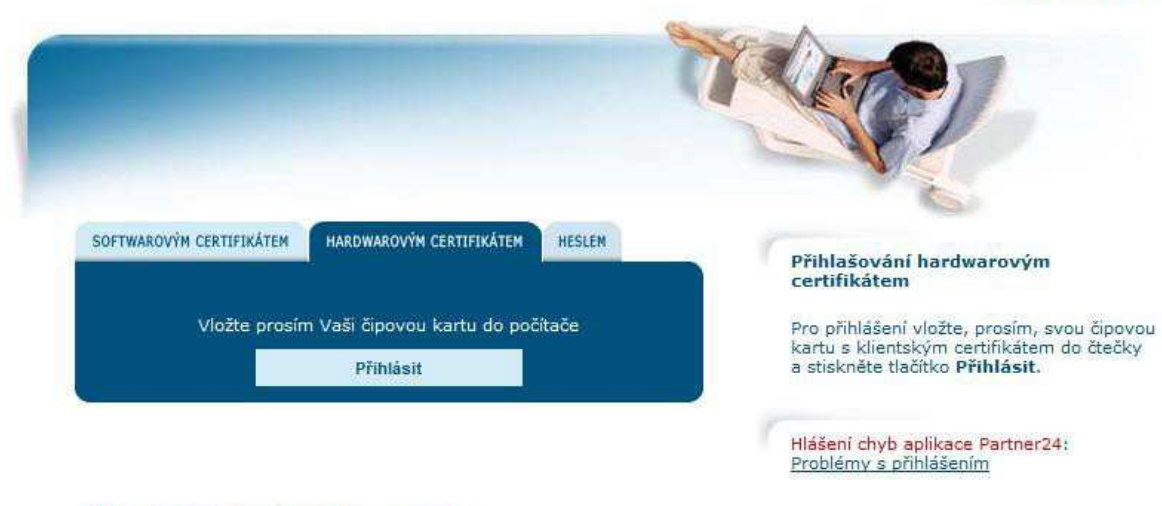

| 0 | Manuál instalace hardwarového certifikátu   |
|---|---------------------------------------------|
| 0 | Instalační balíček hardwarového certifikátu |
| 4 | Požádat o certifikát                        |

| SOFTWAROVÝM CERTIFIKÁTEM                    | SOFTWARE CERTIFICATE                           |
|---------------------------------------------|------------------------------------------------|
| HARDWAROVÝM CERTIFIKÁTEM                    | HARDWARE CERTIFICATE                           |
| HESLEM                                      | PASSWORD                                       |
| Vložte prosím Vaši čipovou kartu do         | Please insert your chip card into the          |
| počítače                                    | computer.                                      |
| Přihlásit                                   | Log In                                         |
| Přihlašování hardwarovým certifikátem       | Login using hardware certificate               |
| Pro přihlášení vložte                       | To log in, please insert your chip card with a |
|                                             | client certificate in the reader and press Log |
|                                             | In.                                            |
| Hlášení chyb aplikace Partner24:            | Reporting errors in Partner24                  |
| Problémy s přihlášením                      | Trouble Logging In                             |
| Manuál instalace hardwarového certifikátu   | Hardware certificate installation manual       |
| Instalační balíček hardwarového certifikátu | Hardware certificate installation package      |
| Požádat o certifikát                        | Request certificate                            |

The following screen is displayed:

# PŘIHLÁŠENÍ JEDNORÁZOVÝM HESLEM

| Identifikátor uživatele | e                         |
|-------------------------|---------------------------|
| Jednorázové heslo       |                           |
| F                       | Přihlásit                 |
|                         |                           |
| DNORÁZOVÝM HESI EM      | LOGIN USING TEMPORARY PAS |

| PRIHLASENI JEDNORAZOVYM HESLEM | LOGIN USING TEMPORARY PASSWORD |
|--------------------------------|--------------------------------|
| Identifikátor uživatele        | User identifier                |

| Jednorázové heslo | Temporary password |
|-------------------|--------------------|
| Přihlásit         | Log In             |

#### 4.2. Login using temporary password

Enter your user identifier and temporary password in the respective fields, see Chapter **Obtaining user identifier and temporary password** in this Manual, and click **Login**. The Certificate Manager screen is displayed:

| PARTNER•24          | 4                                                                                             | Přihlášen uživatel:<br>Dnešní datu | Honza Novák<br>m: 16.7.2015                                                                                                    | CESKA SPOŘITELNA                                                                                                    |
|---------------------|-----------------------------------------------------------------------------------------------|------------------------------------|----------------------------------------------------------------------------------------------------|----------------------------------------------------------------------------------------------------|
| Správce certifikátů |                                                                                               |                                    |                                                                                                    | Odhlášení                                                                                                    |
| Żádost o certifikát | Žádost o certifikát<br>Vložte prosím Vaši čipovou<br>Revokační heslo<br>Revokační heslo znovu | kartu do počítače                  | Zadejte PIN a<br>heslo.<br>O PIN budete<br>odeslání form<br>skládá ze čtvi<br>Obdrželi jste<br>čipovou karto<br>Revokační h<br>dlouhé minim<br>a musi obsah<br>druhý znaků,<br>velká/malá pí | a revokační<br>uláře. PIN se<br>ř čísel.<br>ho spolu s<br>u.<br>seslo musí být<br>álně 6 znaků<br>ovat alespoň 2<br>Například<br>smena. |

| Přihlášen uživatel:                 | User logged in:                                                                                                    |
|-------------------------------------|----------------------------------------------------------------------------------------------------|
| Dnešní datum:                       | Date today:                                                                                                    |
| Správce certifikátů                 | Certificate Manager                                                                                                    |
| Správce certifikátů                 | Certificate Manager                                                                                                    |
| Žádost o certifikát                 | Certificate Request                                                                                                    |
| Odhlášení                           | Log out                                                                                                    |
| Žádost o certifikát                 | Certificate Request                                                                                                    |
| Vložte prosím Vaši čipovou kartu do | Please insert your chip card into the                                                                                                    |
| počítače                            | computer.                                                                                                    |
| Revokační heslo                     | Revocation password                                                                                                    |
| Revokační heslo znovu               | Revocation password again                                                                                                    |
| Odeslat                             | Submit                                                                                                    |
| Zadejte PIN a revokační heslo.      | Enter your PIN and revocation password.                                                                                                    |
| O PIN budete požádáni po odeslání   | Your PIN will be required once you submit<br>the form. The PIN consists of four digits. You<br>obtained it along with the chip card.           |
| Revokační heslo musí být dlouhé     | The revocation password has to be at least 6 characters long and has to contain at least 2 types of characters, such as small/capital letters. |

### 4.3. Request for certificate generation

The revocation password is used for invalidating a certificate; you choose one based on your personal choice. Revocation password again – repeat the entry of your revocation password, for a check.

After entering all the required information, click the button **Submit**. You will be asked to enter your PIN.

| Si CryptoPlus | Zadání PIN Operace Aplikace Čipová karta |
|---------------|------------------------------------------|
| AT.           |                                          |
|               | Počet zbývajících pokusů: 3              |
| ille -        |                                          |
| ČESKÁ         | OK Storno                                |

| 9203 8012 0904 0300: Přihlášení do modulu Crvptoki | 9203 8012 0904 0300: Cryptoki module<br>login |
|----------------------------------------------------|-----------------------------------------------|
| Zadání PIN                                         | Enter PIN                                     |
| Operace                                            | Operations                                    |
| Aplikace                                           | Applications                                  |
| Čipová karta                                       | Chip card                                     |
| PIN:                                               | PIN:                                          |
| Počet zbývajících pokusů:                          | Tries remaining:                              |
| OK                                                 | OK                                            |
| Storno                                             | Cancel                                        |

Enter the PIN of your HW keyring in the PIN field. You can find your PIN in the document attached to the HW keyring (the SIM card). Alternatively, enter your changed PIN. The following screen is displayed after you click OK:

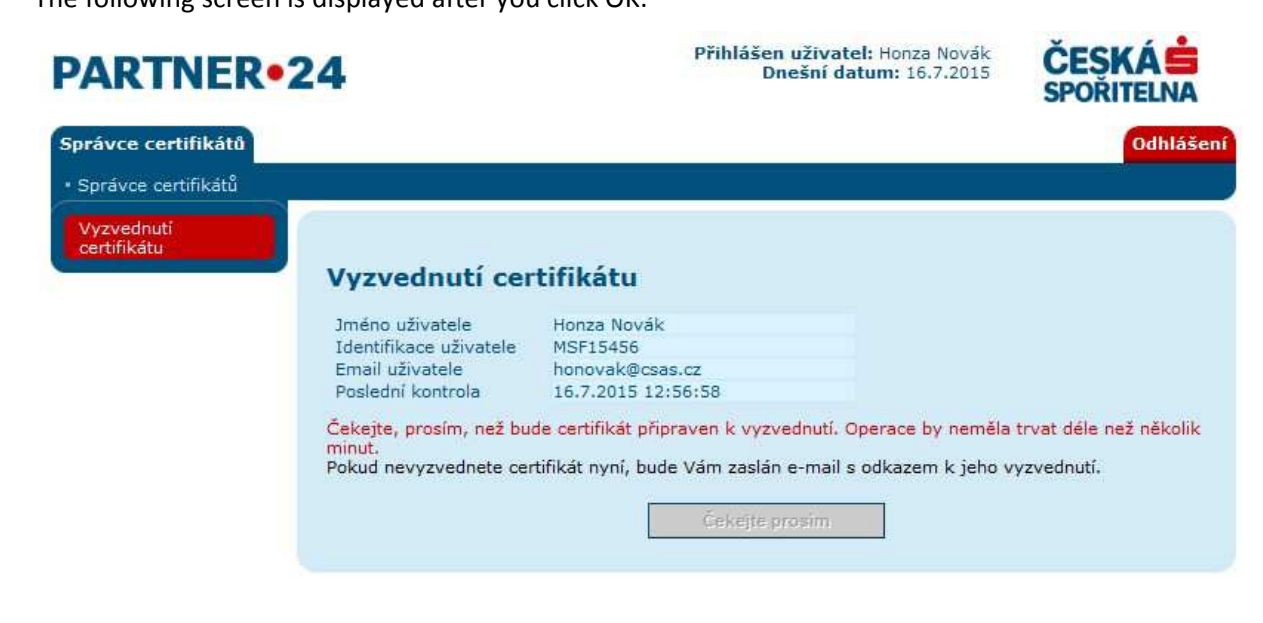

Přihlášen uživatel:

User logged in:

| Dnešní datum:                        | Date today:                                       |
|--------------------------------------|---------------------------------------------------|
| Správce certifikátů                  | Certificate Manager                               |
| Správce certifikátů                  | Certificate Manager                               |
| Vyzvednutí certifikátu               | Certificate Collection                            |
| Odhlášení                            | Log out                                           |
| Vyzvednutí certifikátu               | Certificate Collection                            |
| Jméno uživatele                      | User name                                         |
| Identifikace uživatele               | User identification                               |
| Email uživatele                      | User e-mail                                       |
| Poslední kontrola                    | Last check                                        |
| Čekejte, prosím, než bude certifikát | Please wait until your certificate is ready for   |
| připraven                            | collection. The operation should not take         |
|                                      | more than a couple of minutes.                    |
| Pokud nevyzvednete certifikát nyní   | If you do not collect your certificate now, you   |
|                                      | will receive an e-mail with a link to collect it. |
| Čekejte prosím                       | Please wait                                       |

Wait for the certificate to generate (the screen changes automatically).

# PARTNER•24

Přihlášen uživatel: Honza Novák Dnešní datum: 16.7.2015

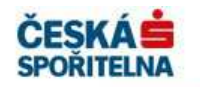

| Správce certifikátů   |                           |                        | Odhlášení |
|-----------------------|---------------------------|------------------------|-----------|
| • Správce certifikátů |                           |                        |           |
| Vyzvednutí            |                           |                        |           |
| certifikātu           | Murrue de subi e es       | +:6:1.4+               |           |
|                       | vyzvednuti cer            | tifikatu               |           |
|                       | Jméno uživatele           | Honza Novák            |           |
|                       | Identifikace uživatele    | MSF15456               |           |
|                       | Email uživatele           | honovak@csas.cz        |           |
|                       | Poslední kontrola         | 16.7.2015 12:57:14     |           |
|                       | Certifikát je připraven k | wzvednutí              |           |
|                       | Certifikac je pripraven k | vyzvednuti.            |           |
|                       |                           | Manual and an effet fa |           |
|                       |                           | vyzvednout certmkat    |           |

| Přihlášen uživatel:                   | User logged in:                           |
|---------------------------------------|-------------------------------------------|
| Dnešní datum:                         | Date today:                               |
| Správce certifikátů                   | Certificate Manager                       |
| Správce certifikátů                   | Certificate Manager                       |
| Vyzvednutí certifikátu                | Certificate Collection                    |
| Odhlášení                             | Log out                                   |
| Vyzvednutí certifikátu                | Certificate Collection                    |
| Jméno uživatele                       | User name                                 |
| Identifikace uživatele                | User identification                       |
| Email uživatele                       | User e-mail                               |
| Poslední kontrola                     | Last check                                |
| Certifikát je připraven k vyzvednutí. | Your certificate is ready for collection. |
| Vyzvednout certifikát                 | Collect certificate                       |

### 4.4. Collecting the certificate

If the screen has not changed, or you have not waited to collect your certificate, you will get a link for collecting it by e-mail:

Dobrý den,

došlo k vytvoření certifikátu pro přístup uživatele Test Partner24 do aplikace Partner24. Můžete si jej stáhnout po kliknutí na následující odkaz: <u>https://partner24.csas.cz/access\_manager/certificate/withdraw?id=EMSF9297-HW-2a9aa38616864a8d890d53f5f8508060</u> V případě, že jste si certifikát již vyzvedli, ignorujte prosím tuto zprávu. S pozdravem Partner24

| Dobrý den, došlo k vytvoření certifikátu | Hello,                                                                                                    |
|------------------------------------------|----------------------------------------------------------------------------------------------------|
|                                          | The certificate for the user <b>Test Partner24</b> to access the Partner24 application has been generated. You can download it from the following link: |
|                                          | https                                                                                                    |
|                                          | In case you have already collected your                                                                                                    |
|                                          | certificate, please ignore this message.                                                                                                    |
|                                          | Yours,                                                                                                    |
|                                          | Partner24                                                                                                    |

asked to enter your PIN.

| CSi CryptoPlus   | Zadání PIN Operace Aplikace Čipová karta |
|------------------|------------------------------------------|
|                  | <u>P</u> IN: Počet zbývajících pokusů: 3 |
| ČESKÁ SPOŘITELNA | KStorno                                  |

| 9203 8012 0904 0300: Přihlášení do modulu Cryptoki | 9203 8012 0904 0300: Cryptoki module<br>login |
|----------------------------------------------------|-----------------------------------------------|
| Zadání PIN                                         | Enter PIN                                     |
| Operace                                            | Operations                                    |
| Aplikace                                           | Applications                                  |
| Čipová karta                                       | Chip card                                     |
| PIN:                                               | PIN:                                          |
| Počet zbývajících pokusů:                          | Tries remaining:                              |
| ОК                                                 | OK                                            |
| Storno                                             | Cancel                                        |

Enter the PIN for your HW keyring and click **OK**. A screen informing you about the successful collection of your certificate is displayed.

#### ¥yzvednutí certifikátu proběhlo úspěšně. Můžete se přihlásit do aplikace.

#### <u>Zavřít okno</u>

Přihlášení do aplikace Partner24

| Vyzvednutí certifikátu proběhlo  | Certificate collection has succeeded. You can log into the application. |
|----------------------------------|-------------------------------------------------------------------------|
| Zavřít okno                      | Close window                                                            |
| Přihlášení do aplikace Partner24 | Log into Partner24                                                      |

From now on, you can log into Partner24 using your new (final) certificate.

Starting the Partner24 application is described in Chapter 6 of this Manual.

On every login, please enter your personal password for the certificate (PIN), which you have obtained along with your SIM card or changed in the Card Manager application.

### 5. Registering certificates in Windows - REV module

This section is only important for the REV module; if you work with a different module, you can skip this section and continue with the next point of the Manual.

Certificates installed on a keyring have to be registered in the Windows operating system in order to use in the NemExpress software. This is done using the Card Manager, which you have installed as part of the basic installation package.

You can start the Card Manager from the **Start** menu – All programs – **CS CryptoPlus** program group, **Card Manager** application.

Before actual certificate registration, you need to insert your keyring with the certificate in the USB port of your computer. Then, in the **Card Manager**, click the link Renew (see Figure below) or press the F5 key.

| OH Company, Ltd. R | +                                                                                                    | Správce karty                                                                                                    | E-MJ<br>Supp                                            |
|--------------------|----------------------------------------------------------------------------------------------------|----------------------------------------------------------------------------------------------------|---------------------------------------------------------|
|                    | Pomod tahoto programu je možno<br>Správce Karty uni také prebit, zoi<br>Program spolupracuje s CrystoPiu | o pracovat s kili a certificity na čpové kartě. Kilice a certificity ize mazat z karty, exportovat do souboru nebo importovat ze souboru. Cert<br>brazit a mazet datové objekty uložené na kartadn.<br>se CSP. | dikáty je možno zaregistrovat, ů odregistrovat z Windov |
|                    | Nejsou prectona data z karty. Viozte kartu do ciecky a stisk                                             | Copyright © MONET+, a.s. Všechna práva vyhrazena.<br>Cryptoňus <sup>™</sup> je registrovaná ochranná známká produktu.                                                                                          | WWW,<br>cryptogi                                        |
|                    |                                                                                                    |                                                                                                    |                                                         |
|                    |                                                                                                    |                                                                                                    |                                                         |
|                    |                                                                                                    |                                                                                                    |                                                         |

| Správce karty                             | Card Manager                                                                                                    |
|-------------------------------------------|----------------------------------------------------------------------------------------------------|
| Soubor                                    | File                                                                                                    |
| Zobrazit                                  | View                                                                                                    |
| Certifikát                                | Certificate                                                                                                    |
| Klíč                                      | Key                                                                                                    |
| Datový objekt                             | Data object                                                                                                    |
| Nápověda                                  | Help                                                                                                    |
| Správce karty                             | Card Manager                                                                                                    |
| Pomocí tohoto programu je možno           | This program is used to manage keys and<br>certificates on a chip card. Keys and<br>certificates can be deleted from the card,<br>exported to a file, or imported from a file.<br>Certificates can be registered or<br>unregistered in Windows. The Card Manager<br>can also read, display and delete data<br>objects stored on cards.<br>The program cooperates with CryptoPlus<br>CSP. |
| Nejsou přečtena data z karty              | Data from card not read. Insert your card in the reader and press <i>(obdélník)</i> .                                                                                                    |
| Všechna práva vyhrazena                   | All rights reserved                                                                                                    |
| je registrovaná ochranná známka produktu. | is a registered product trademark.                                                                                                    |
| Hotovo                                    | Done                                                                                                    |

After that, the certificate from the keyring is loaded. This operation takes about 1 minute. Once complete, a changed window is displayed with a recommendation to register certificates in Windows (see Figure below).

| emplus USB Key Smar<br>9 9203841211180763                                                                                                | RSA klič                                                                                                    | asefferees         |
|----------------------------------------------------------------------------------------------------|----------------------------------------------------------------------------------------------------|--------------------|
| SEROOT Název kontejneru:                                                                                                    | CryptoPlus2-0404-9203841211180763-033401016C681A27                                                                                                    |                    |
| Název privátního klíče pro PKCS#11:                                                                                                    | partner24_privkey2a                                                                                                    |                    |
| Nažev verejneno koce pro PKCS#11:<br>Delka kliče:                                                                                        | (nepouzro)<br>1024 b.                                                                                                    |                    |
| ICOH Company, Ltd. Ri<br>Lze provádět operace: podepisování a ověřování p<br>Je možno <u>exportovat klič do souboru</u> , otestovat inte | <b>odpisu, šifrování a dešifrování</b> . Konkvětní operace, které lze s klíčem provádět mohou byt upraveny v certofikátu.<br>Intri Miče, Mič lze <u>nastavi</u> tjako default pro kartu. |                    |
|                                                                                                    | Certifikáty uvdané k danému klíči:                                                                                                    |                    |
| Sériové Nislo:                                                                                                    | OSA142 (369062)                                                                                                    |                    |
| Platnost:                                                                                                    | 15:29, 03:08:2015 - 15:29, 02:08:2016                                                                                                    |                    |
| Vydal:                                                                                                    | CZ, Ceska sporitelna a.s., Sprava PKI, CSE2CA                                                                                                    |                    |
| Pro:                                                                                                    | CZ, Ceska sportelna a.s., MSF4426, Michail Braun                                                                                                    |                    |
| HOLE POPPOSE A.                                                                                                    | provide a supervised state                                                                                                    | vice infor         |
| CryptoPlus                                                                                                    | Copyright © MONET+, a.s. Všechna práva vytrazena.<br>Cryptořkus <sup>111</sup> je registrovaná ochranna známka produktu.                                                                 | www.<br>cryptoplux |
|                                                                                                    |                                                                                                    |                    |
|                                                                                                    |                                                                                                    |                    |
|                                                                                                    |                                                                                                    |                    |
|                                                                                                    |                                                                                                    |                    |

| Správce karty                             | Card Manager                                                                                                    |
|-------------------------------------------|----------------------------------------------------------------------------------------------------|
| Soubor                                    | File                                                                                                    |
| Zobrazit                                  | View                                                                                                    |
| Certifikát                                | Certificate                                                                                                    |
| Klíč                                      | Key                                                                                                    |
| Datový objekt                             | Data object                                                                                                    |
| Nápověda                                  | Help                                                                                                    |
| RSA klíč                                  | RSA Key                                                                                                    |
| Název kontejneru:                         | Container name:                                                                                                    |
| Název privátního klíče pro:               | Name of private key for:                                                                                                    |
| Název veřejného klíče pro:                | Name of public key for:                                                                                                    |
| Délka klíče:                              | Key length:                                                                                                    |
| Lze provádět operace:                     | Operations that can be performed: <b>signing</b><br><b>and signature authentication, encoding</b><br><b>and decoding</b> . Specific operations that can<br>be performed with the key can be modified in<br>the certificate. |
| Je možno exportovat klíč do souboru       | You can <u>export a key to a file</u> , <u>test key</u><br><u>integrity</u> , a key can be <u>set as default</u> for the<br>card.                                                                                           |
| Certifikáty, vydané k danému klíči:       | Certificates issued for the key:                                                                                                    |
| Sériové číslo:                            | Serial number:                                                                                                    |
| Platnost:                                 | Validity:                                                                                                    |
| Vydal:                                    | Issued by:                                                                                                    |
| Pro:                                      | For:                                                                                                    |
| Název pro:                                | Name for:                                                                                                    |
| více informací                            | more information                                                                                                    |
| Všechna práva vyhrazena                   | All rights reserved                                                                                                    |
| je registrovaná ochranná známka produktu. | is a registered product trademark.                                                                                                    |
| Hotovo                                    | Done                                                                                                    |

One by one, click the "+" icon for each certificate that has been loaded.

|                                    | Nápověda                                                |                                                                                      |                       |
|------------------------------------|---------------------------------------------------------|--------------------------------------------------------------------------------------|-----------------------|
| Uus USB Key Smar<br>03841211180763 |                                                         | Certifikát                                                                           |                       |
| R Centrikat                        | 3                                                       |                                                                                      |                       |
| CAIR3 Platnost:                    | 42E61FF9 [1122<br>18:19, 19:12:20                       | 377721]<br>05 - 17:19, 19,12,2015                                                    |                       |
| CSER2 Vydal:                       | CZ, Česká spořit                                        | elna a.s., Správa PKI, CAIROOT                                                       |                       |
| CryptoPlus2-040/ Pro:              | CZ, Česká spořit                                        | elna a.s., Správa PKI, CAIROOT                                                       |                       |
| H Company, Ltd. Ri                 | JC035A/C 0CFF                                           | NC2 5425326F E3F12/25 B1E3F364                                                       | vice inform           |
|                                    | and the second second                                   |                                                                                      |                       |
| Certifikat je podep                | an viastnim kilcem.                                     |                                                                                      |                       |
| Kořenový (root) ce                 | sfikát certifikační autority. Je uložen na karté; nelze | a jej z karty smazat.                                                                |                       |
| Certificat pepi regi               | trován v systému. Některé programy (MS Internet F       | Explorer, MS Outlook anod) jej nebudou schoony použit. Certificat ize zaregistrovat. |                       |
|                                    |                                                         |                                                                                      |                       |
| Certifikát je možno                | exportovat do souberu.                                  |                                                                                      |                       |
| -                                  |                                                         | Copyright D MONET+, a.s. Všechna práva vyhrazena.                                    | www.                  |
| CryptoP                            | IS                                                      | CryptoPlus <sup>™</sup> je registrovaná ochranná známka produktu.                    | cryptoplus.           |
| CryptoPi                           | 15                                                      | CryptoPlus <sup>™</sup> je registrovaná ochranná známka produktu.                    | cryptoplus            |
| CryptoPi                           | 15                                                      | CryptoPius <sup>™</sup> je registrovaná ochranná známka produktu.                    | cryp <u>toplus</u>    |
| CryptoPi                           | 15                                                      | CryptoPlus <sup>ra</sup> je registrovaná ochranná známká produktu.                   | cryptoplus            |
| CryptoPi                           | 15                                                      | CryptoPlus <sup>ra</sup> je registrovanši ochrannši známka produktu.                 | cryp <u>tophus</u>    |
| CryptoPi                           | 15                                                      | CryptoPlus <sup>te</sup> je registrovaná ochranná známká produktu.                   | cryp <u>toshis</u> .  |
| CryptoP                            | 15                                                      | CryptoPlus <sup>te</sup> je registrovaná ochranná známká produktu.                   | crypt <u>opilus</u>   |
| CryptoP                            | 15                                                      | CryptoPlus <sup>te</sup> je registrovaná ochranná známka produktu.                   | cryptodias            |
| GyptoP                             | 15                                                      | CryptoPlus <sup>ta</sup> je registrovaná ochranná známká produktu.                   | crymourius            |
| CryptoP                            | 15                                                      | CryptoPlus <sup>ta</sup> je registrovaná ochranná známka produktu.                   | crypt <u>oatia</u>    |
| CryptoPi                           | 15                                                      | CryptoPlus <sup>ta</sup> je registrovaná ochranná známka produktu.                   | i cryptodius          |
| CryptoP                            | 15                                                      | CryptoPlus <sup>11</sup> je registrovaná ochranná známká produktu.                   | i crypt <u>ogilu</u>  |
| CryptoPi                           | 15                                                      | CryptoPlus <sup>ta</sup> je registrovaná ochranná známka produktu.                   | Cryptodas             |
| CyptoPi                            | 15                                                      | CryptoPlus <sup>11</sup> je registrovaná ochranná známká preduktu.                   | i crypt <u>odi</u> us |
| CryptoP                            | 15                                                      | CryptoPlus <sup>11</sup> je registrovaná ochranná známka produktu.                   | cryptozias            |

<

| Správce karty                              | Card Manager                                                                                                    |
|--------------------------------------------|----------------------------------------------------------------------------------------------------|
| Soubor                                     | File                                                                                                    |
| Zobrazit                                   | View                                                                                                    |
| Certifikát                                 | Certificate                                                                                                    |
| Klíč                                       | Key                                                                                                    |
| Datový objekt                              | Data object                                                                                                    |
| Nápověda                                   | Help                                                                                                    |
| Certifikát                                 | Certificate                                                                                                    |
| Verze:                                     | Version:                                                                                                    |
| Sériové číslo:                             | Serial number:                                                                                                    |
| Platnost:                                  | Validity:                                                                                                    |
| Vydal:                                     | Issued by:                                                                                                    |
| Pro:                                       | For:                                                                                                    |
| SHA1:                                      | SHA1:                                                                                                    |
| více informací                             | more information                                                                                                    |
| Certifikát je podepsán vlastním klíčem.    | The certificate is signed with its own key.                                                                                                    |
| Kořenový (root) certifikát certifikační    | Root certificate of the certifying authority. It is stored on the card; it cannot be deleted from the card.                                                                    |
| Certifikát není registrován v systému      | The certificate is not registered in the system. Some programs (MS Internet Explorer, MS Outlook, etc.) will not be able to use it. The certificate can be <u>registered</u> . |
| Certifikát je možno exportovat do souboru. | The certificate can be <u>exported to a file</u> .                                                                                                    |
| Všechna práva vyhrazena                    | All rights reserved                                                                                                    |
| je registrovaná ochranná známka produktu.  | is a registered product trademark.                                                                                                    |
| Hotovo                                     | Done                                                                                                    |

Click "Certificate" under the name of each certificate that you have shown by clicking "+".

After clicking the link **Register**, you may see the **Security Warning** window, which offers a confirmation that you wish to install the given certificate. Therefore, press **Yes** for each.

| Upozorněr | ní zabezpečení                                                                                                    | × |
|-----------|----------------------------------------------------------------------------------------------------|---|
|           | Rozhodli jste se nainstalovat certifikát z certifikační autority (CA),<br>která se prezentuje jako:                                                                                                    |   |
|           | CAIROOT                                                                                                    |   |
|           | Systém Windows neověřil, zda certifikát pochází skutečně z<br>CAIROOT. Měli byste jeho původ potvrdit dotazem na CAIROOT.<br>Následující číslo vám při procesu pomůže:                                                                                                    |   |
|           | Kryptografický otisk (sha1): 3C635A7C 6CFF7FC5 2A52558F<br>E3F15752 B1E5F369                                                                                                    |   |
|           | Upozornění:<br>Jestliže nainstalujete tento kořenový certifikát, bude systém<br>Windows automaticky důvěřovat všem certifikátům vystaveným<br>touto certifikační autoritou. Instalace certifikátu s nepotvrzeným<br>kryptografickým otiskem představuje bezpečnostní<br>rizikoKliknutím na tlačítko Ano toto riziko uznáváte. |   |
|           | Chcete tento certifikát nainstalovat?                                                                                                    |   |
|           | <u>A</u> no <u>N</u> e                                                                                                    |   |

| Upozornění zabezpečení                | Security Warning                                                                                                    |
|---------------------------------------|----------------------------------------------------------------------------------------------------|
| Rozhodli jste se nainstalovat         | You have decided to install a certificate from<br>a certifying authority (CA) that presents itself<br>as: CAIROOT                                                                                                    |
| Systém Windows neověřil, zda          | Windows has not checked that the certificate<br>really originates from CAIROOT. You should<br>confirm its origin by asking CAIROOT. The<br>following number will help you in the<br>process:                                                                              |
| Kryptografický otisk (sha1):          | Cryptographic impression (sha1):                                                                                                    |
| Upozornění:                           | Warning:                                                                                                    |
| Jestliže nainstalujete tento kořenový | If you install this root certificate, Windows will<br>automatically trust all certificates issued by<br>this certifying authority. Installing a certificate<br>with an unconfirmed cryptographic<br>impression is a security risk. Click Yes to<br>acknowledge this risk. |
| Chcete tento certifikát nainstalovat? | Do you wish to install this certificate?                                                                                                    |
| Ano                                   | Yes                                                                                                    |
| Ne                                    | No                                                                                                    |

After registering **all the certificates, the certificate registration** is complete. In the example shown, we registered 4 certificates (CAIROOT, CAIR3, CSER2, CryptoPlus2...). Now you can close the **Card Manager** and your certificate is ready for use in NemExpress.

| 1211180763<br>ROOT                                                                                                    | Certifikát                                                                                                    | _                 |
|----------------------------------------------------------------------------------------------------|----------------------------------------------------------------------------------------------------|-------------------|
| Verze:         Verze:           ROOT         Sienové číslo:           R3         Platnost:           Certifikát         Vydalí:           R2         SHA1:           StoPus2-0404         SHA1: | 3<br>01 [1]<br>11:01, 13:01.2011 - 10:57, 13:01.2021<br>CZ, Cekki społketna a.a., sprava P.KJ, CAIK3<br>CZ, Cekki społketna a.a., sprava P.KJ, CAIK3<br>D6783473 4CBF4020 6F624489 D0012957 D700ABAB | vide info         |
| npany, Ltd. Ri                                                                                                    | Operace povolené vydavatelem certifikátu                                                                                                    |                   |
| Použiti kliče:<br>Elektronický podpis dat<br>Ověřování pravostí dat (elekt<br>Podepisování / venfikace cert<br>Venfikace CRL                                                                    | transkiho podpisu)<br>dikač                                                                                                    |                   |
| Certifikät je podepsán vlastni                                                                                                    | im käčem.                                                                                                    |                   |
| Kořenový (root) certifikát cert                                                                                                    | tifikační autority. Je uložen na kartě; nelze jej z karty smazat.                                                                                                    |                   |
| Certifikát není registrován v s                                                                                                    | systému. Některé programy (MS Internet Explorer, MS Outlook apod) jej nebudou schopny použit. Certifikát Ize zaregistrovat.                                                                          |                   |
|                                                                                                    |                                                                                                    |                   |
| Certifikát je možno <u>exportova</u>                                                                                                    | at do souberu.                                                                                                    |                   |
| Certifikāt je možno <u>exportova</u>                                                                                                    | Copyright © MONET+, a s. Všechna práva vyhrazena.<br>Copyright © MONET+, a s. Všechna práva vyhrazena.                                                                                               | www.<br>crystasti |
| Certifikát je možno <u>exportova</u>                                                                                                    | Copyright © MONET+, a.s. Všechna práva vyhrazena.<br>CryptoPius™ je registrovaná ochranná známka produktu.                                                                                           | www.<br>cryptogh  |
| Certifikat je možno <u>expertova</u>                                                                                                    | Copyright () MONET+, a.s. Všechna práva vyhrazena.<br>CryptoPkus <sup>14</sup> je registrovanú ochrannú známka produktu.                                                                             | www.<br>cryptoph  |
| Certifikali je možno <u>esportova</u>                                                                                                    | Copyright & MONET+, a st. Váschna préva vyhraxena.<br>Copytořňus <sup>(14</sup> je registrovaná pohranná známka produktu.                                                                            | www.<br>cryptost  |
| Certifikat ju možno <u>exportizo</u> u<br>CryptoPlus                                                                                                    | Copyright, © MONET+, a.s. Všechna práva vyhrazena.<br>Cryptořka <sup>™</sup> je registrovaná ochranná známka produktu.                                                                               | www.<br>copilogi  |
| Certifikat je možno <u>associtova</u>                                                                                                    | Copyright, © MONET+, a.s. Všechna práva vyhrazena.<br>Cryptořka <sup>™</sup> je registrovaná ochranná známka produktu.                                                                               | WWW.<br>cryoteat  |
| Certifikat ja možno <u>associtova</u>                                                                                                    | Copyright, C. MONET+, a.s. Všechna práva vyhrazena.<br>Cryptořka" je registrovaná ochranná známka prodúktu.                                                                                          | www.<br>cryptogat |
| Certifikat je možno <u>exporticuj</u><br>CryptoPlus                                                                                                    | Copyright © MONET+, a.e. Všechna práva vyhrazena.<br>Cryptořka" je registrovaná ochranna známka prodúktu.                                                                                            | www.<br>cruiteat  |
| Certifikat je možno <u>expertitora</u>                                                                                                    | Copyright © MONET+, a.4. Všechna práva vyhrazena.<br>CryptoPka" je registrovaná ochranna známka prodúktu.                                                                                            | www.<br>cryptogi  |

| Správce karty                              | Card Manager                                          |
|--------------------------------------------|-------------------------------------------------------|
| Soubor                                     | File                                                  |
| Zobrazit                                   | View                                                  |
| Certifikát                                 | Certificate                                           |
| Klíč                                       | Кеу                                                   |
| Datový objekt                              | Data object                                           |
| Nápověda                                   | Help                                                  |
| Certifikát                                 | Certificate                                           |
| Verze:                                     | Version:                                              |
| Sériové číslo:                             | Serial number:                                        |
| Platnost:                                  | Validity:                                             |
| Vydal:                                     | Issued by:                                            |
| Pro:                                       | For:                                                  |
| SHA1:                                      | SHA1:                                                 |
| více informací                             | more information                                      |
| Operace povolené vydavatelem               | Operations permitted by certificate issuer            |
| certifikátu                                |                                                       |
| Použití klíče:                             | Key use:                                              |
| Elektronický podpis dat                    | Electronic data signature                             |
| Ověřování pravosti dat (elektronického     | Data (electronic signature) authentication            |
| podpisu)                                   |                                                       |
| Podepisování / verifikace certifikátů      | Certificate signing / verification                    |
| Verifikace CRL                             | CRL verification                                      |
| Certifikát je podepsán vlastním klíčem.    | The certificate is signed with its own key.           |
| Kořenový (root) certifikát certifikační    | Root certificate of the certifying authority. It is   |
|                                            | stored on the card; it cannot be deleted from         |
|                                            | the card.                                             |
| Certifikát není registrován v systému      | The certificate is not registered in the              |
|                                            | system. Some programs (MS Internet                    |
|                                            | Explorer, MS Outlook, etc.) will not be able          |
|                                            | to use it. The certificate can be <u>registered</u> . |
| Certifikat je možno exportovat do souboru. | The certificate can be <u>exported to a file</u> .    |
| Vsechna prava vyhrazena                    | All rights reserved                                   |
| je registrovaná ochranná známka            | is a registered product trademark.                    |
| produktu.                                  |                                                       |

| Hotovo Done | Done |  |
|-------------|------|--|

### 6. Logging into the Partner24 application

Insert your HW keyring in the USB port, start your web browser, and enter <u>www.partner24.cz</u> in the address line (or open this link), click the **Hardware Certificate** login tab. The application login window is shown:

| SOFTWAROVÝM CERTIFIKÁTEM | HARDWAROVÝM CERTIFIKÁTEM    | HESLEM |  |
|--------------------------|-----------------------------|--------|--|
|                          |                             |        |  |
| Vložte prosír            | n Vaši čipovou kartu do poč | ítače  |  |
|                          | Přihlásit                   |        |  |

| SOFTWAROVÝM CERTIFIKÁTEM            | SOFTWARE CERTIFICATE                  |
|-------------------------------------|---------------------------------------|
| HARDWAROVÝM CERTIFIKÁTEM            | HARDWARE CERTIFICATE                  |
| HESLEM                              | PASSWORD                              |
| Vložte prosím Vaši čipovou kartu do | Please insert your chip card into the |
| počítače                            | computer.                             |
| Přihlásit                           | Log In                                |

Click Log In. The window for entering your PIN is displayed.

| CSi CryptoPlus | Zadání PIN Operace Aplikace Čipová karta |
|----------------|------------------------------------------|
| DT.            |                                          |
|                | Počet zbývajících pokusů: 3              |
| elto -         |                                          |
| ČESKÁ          | OK Storno                                |

| 9203 8012 0904 0300: Přihlášení do modulu Cryptoki | 9203 8012 0904 0300: Cryptoki module<br>login |
|----------------------------------------------------|-----------------------------------------------|
| Zadání PIN                                         | Enter PIN                                     |
| Operace                                            | Operations                                    |
| Aplikace                                           | Applications                                  |
| Čipová karta                                       | Chip card                                     |
| PIN:                                               | PIN:                                          |
| Počet zbývajících pokusů:                          | Tries remaining:                              |
| OK                                                 | OK                                            |
| Storno                                             | Cancel                                        |

After entering your PIN and clicking OK, you will see the start screen of the module that you have

logged into.

### 7. Changing the card PIN

To change the PIN of your chip card (HW keyring), you need to insert your HW keyring in the computer and start the Card Manager software. You can start the Card Manager from the **Start** menu – All programs – **CS CryptoPlus** program group, **Card Manager** application.

The starting window of Card Manager is displayed.

| 🖗 Správce karty                                   |                                                                       |                                                                                                    |                                                                              |
|---------------------------------------------------|-----------------------------------------------------------------------|----------------------------------------------------------------------------------------------------|------------------------------------------------------------------------------|
| Soubor Zobrazit Certifikát Klíč Datový obje       | ekt <u>N</u> ápověda                                                  |                                                                                                    |                                                                              |
| 顾后副副永太景影唱。204                                     | <b>科学校文 # # #</b>                                                     |                                                                                                    |                                                                              |
| 🧞 Gemplus USB Key Smart Card Reader 0             | +17                                                                   | Správce karty                                                                                                    | E-MAIL<br>support                                                            |
|                                                   | CyptoPlus<br>CyptoPlus<br>CRAD TECHNOLINA<br>Nejsou přečtena data z k | Pomocí tohoto programu je možno pracovat s klíči a certifikáty na č<br>certifikáty lze mazat z karty, exportovat do souboru nebo importov<br>možno zaregistrovat, či odregistrovat z Windows.<br>Správce karty umí také přečíst, zobrazit a mazat datové objekty ul<br>Program spolupracuje s CryptoPlus CSP.<br>arty. Vložte kartu do čtečky a stiskněte <u>obnovit</u> . | 5pové kartě. Klíče a<br>vat ze souboru. Certifikáty je<br>∣ožené na kartách. |
|                                                   | CryptoPlus                                                            | Copyright © MONET+, a.s. Všechna práva vyhrazena.<br>CryptoPlus™ je registrovaná ochranná známka produktu.                                                                                                    | WWW.<br>cryptoplus.cz                                                        |
| res://C:\Program Files\CryptoPlus\CS CryptoPlus v | 1.0\csicmCZ.dll/ID_REFRESH                                            |                                                                                                    | -                                                                            |

| Správce karty                                | Card Manager                                                                                                    |
|----------------------------------------------|----------------------------------------------------------------------------------------------------|
| Soubor                                       | File                                                                                                    |
| Zobrazit                                     | View                                                                                                    |
| Certifikát                                   | Certificate                                                                                                    |
| Klíč                                         | Key                                                                                                    |
| Datový objekt                                | Data object                                                                                                    |
| Nápověda                                     | Help                                                                                                    |
| Správce karty                                | Card Manager                                                                                                    |
| Pomocí tohoto programu je možno              | This program is used to manage keys and<br>certificates on a chip card. Keys and<br>certificates can be deleted from the card,<br>exported to a file, or imported from a file.<br>Certificates can be registered or<br>unregistered in Windows. The Card Manager<br>can also read, display and delete data<br>objects stored on cards.<br>The program cooperates with CryptoPlus<br>CSP. |
| Nejsou přečtena data z karty                 | Data from card not read. Insert your card in the reader and press <u>Refresh</u> .                                                                                                    |
| Všechna práva vyhrazena                      | All rights reserved                                                                                                    |
| je registrovaná ochranná známka<br>produktu. | is a registered product trademark.                                                                                                    |
| Hotovo                                       | Done                                                                                                    |

| Správce karty<br>Soubor Zobrazit Certifik | át Klíč Datový objekt Nápověda                   |                                                                                 |                                                |                                                  |
|-------------------------------------------|--------------------------------------------------|---------------------------------------------------------------------------------|------------------------------------------------|--------------------------------------------------|
| 网络副副木木                                    | #   <b>8</b> 4 99 07 04   94 <b>8</b> 8 99 99    |                                                                                 |                                                |                                                  |
| 9203801209040 <sup>217</sup>              | Změna PIN                                        |                                                                                 | Karta                                          |                                                  |
|                                           | Změna PUK                                        | -                                                                               |                                                |                                                  |
| E CoptoPlus                               | Odblokování PIN                                  |                                                                                 |                                                | 9203801209040300<br>neomezená                    |
| IH-MAR CSER12                             | Přečíst informace o zaplnění                     |                                                                                 |                                                | 5                                                |
|                                           | Defragmentovat<br>Zrušit default klič            | zadání PIN:                                                                     |                                                | A0 00 00 00 28 80 00 12 00<br>3                  |
|                                           | Import klíče                                     | zadání PUK:                                                                     |                                                | 5                                                |
| _                                         | Import datového objektu<br>Počet použitých RSA I | irů:<br>díčů 512 bitů:                                                          |                                                | 5 z 18<br>0 z 0                                  |
|                                           | Počet použitých RSA<br>Počet použitých RSA       | díčů 1024 bitů:<br>díčů 1536 bitů:                                              |                                                | 1 z 12<br>0 z 0                                  |
|                                           | Počet použitých RSA k                            | iřáči 2048 bitů: 0 z 4                                                          |                                                | 0 z 4                                            |
|                                           | Počet souborů pro ulo<br>Použitý prostor s cert  | žení certifikátů X.509; 15<br>fikáty X.509; 1540 B × 21560 B                    |                                                | 15<br>1540 B z 21560 B                           |
|                                           | Počet volných fragme<br>Nejdelší volný blok v    | ntů v prostoru pro certifikáty X.509:<br>prostoru pro certifikáty X.509:        |                                                | 13<br>1540 B                                     |
|                                           | Volný prostor, který s                           | e pro certifikáty vytvoří po defragmenta                                        | aci:                                           | 0 B                                              |
|                                           | Počet použitých datov<br>Použitý prostor s nec   | vých objektů:<br>hráněnými datovými objekty:                                    |                                                | 0 z 4<br>120 B z 4800 B                          |
|                                           | Použitý prostor s date<br>Neidelší volov blok v  | ovými objekty chráněnými pomocí PIN:<br>prostoru pro pechráněné datové objekt   | v                                              | přečíst informaci chráněnou pomocí PIN<br>4680 B |
|                                           | Nejdelší volný blok v j                          | prostoru pro datové objekty chráněné j<br>e pro nechráněné datové objekty vytvo | pomocí PIN:                                    | přečíst informaci chráněnou pomocí PIN           |
|                                           | Volný prostor, který s                           | e pro datové objekty chráněné pomocí                                            | PIN vytvoří po defragmentaci:                  | přečíst informaci chráněnou pomocí PIN           |
|                                           | Je požro <u>změnit PIN</u> ,                     | <u>změnit PUK</u> nebo <u>odblokovat PIN</u> karty                              |                                                |                                                  |
|                                           | Counter Dive                                     | Co                                                                              | pyright © MONET+, a.s. Všechna práva vyhrazena | www                                              |
|                                           | CryptoPlus                                       | Crypt                                                                           | oPlus™ je registrovaná ochranná známká produk  | tu. crypt <u>oplus.cz</u>                        |
| Správce kai                               | rty                                              |                                                                                 | Card Manager                                   |                                                  |
| Soubor                                    |                                                  |                                                                                 | File                                           |                                                  |
| Zobrazit                                  | razit                                            |                                                                                 | View                                           |                                                  |
| Certifikát                                |                                                  |                                                                                 | Certificate                                    |                                                  |
| Klíč                                      |                                                  |                                                                                 | Key                                            |                                                  |
| Datový objekt                             |                                                  | Data object                                                                     |                                                |                                                  |
| Nápověda                                  |                                                  |                                                                                 | Help                                           |                                                  |
| Karta                                     |                                                  |                                                                                 | Card                                           |                                                  |
| Změna PIN.                                |                                                  |                                                                                 | Change PIN                                     |                                                  |
| Změna PUK                                 | ,<br>                                            |                                                                                 | Change PUK                                     |                                                  |
| Odblokování                               | í PIN                                            |                                                                                 | Unlock PIN                                     |                                                  |
| Zapomenout PIN                            |                                                  | Forget PIN                                                                      |                                                |                                                  |
| Přečíst infor                             | mace o zaplněr                                   | าí                                                                              | Read capacity info                             | rmation                                          |
| Defragmente                               | ovat                                             |                                                                                 | Defragment                                     |                                                  |
| Zrušit defaul                             | lt klíč                                          |                                                                                 | Revoke default key                             | /                                                |
| Import klíče                              |                                                  |                                                                                 | Import key                                     |                                                  |
| Import datov                              | vého objektu                                     |                                                                                 | Import data object                             |                                                  |
| Všechna prá                               | ava vyhrazena                                    |                                                                                 | All rights reserved                            |                                                  |
| Je možno zr                               | něnit PIN, změi                                  | nit PUK nebo                                                                    | You can change th                              | e PIN, change the PUK,                           |
| odblokovat F                              | PIN karty.                                       |                                                                                 | or unlock the card                             | PIN.                                             |
| je registro                               | ovaná ochranná                                   | známka                                                                          | is a registered p                              | product trademark.                               |
| produktu.                                 |                                                  |                                                                                 |                                                |                                                  |
| Hotovo                                    |                                                  |                                                                                 | Done                                           |                                                  |
|                                           |                                                  |                                                                                 |                                                |                                                  |

Click **Renew**. Information from your HW keyring is loaded.

Click the card number and then **Change PIN** below under the card information (or right-click the card number and then **Change PIN** in the menu that pops up).

The window for changing your PIN is displayed.

| SI Cryptopius | Chiena Para   Operace   Aplikace   Opova karta |
|---------------|------------------------------------------------|
| - Fr          | PIN:                                           |
| 1.00          | Počet zbývajících pokusů: 3                    |
| 100 M         | Nový PIN:                                      |
| alton "       | Zopakujte nový PIN:                            |

| 9203 8012 0904 0300: Změna PIN | 9203 8012 0904 0300: PIN change |
|--------------------------------|---------------------------------|
| Zadání PIN                     | Enter PIN                       |
| Operace                        | Operations                      |
| Aplikace                       | Applications                    |
| Čipová karta                   | Chip card                       |
| PIN:                           | PIN:                            |
| Počet zbývajících pokusů:      | Tries remaining:                |
| Nový PIN:                      | New PIN:                        |
| Zopakujte nový PIN:            | Repeat new PIN:                 |
| OK                             | OK                              |
| Storno                         | Cancel                          |

First enter your existing card PIN (find the first PIN in the attached document obtained along with your chip card), then enter the new PIN twice. Click **OK** to confirm.

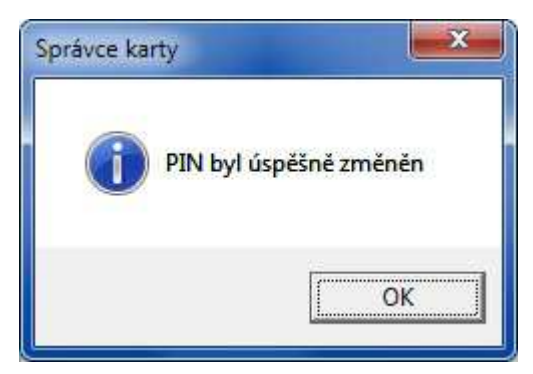

| Správce karty          | Card Manager                      |
|------------------------|-----------------------------------|
| PIN byl úspěšně změněn | PIN has been changed successfully |
| OK                     | OK                                |

You will see a confirmation message about successful PIN code change. The PIN on your chip card has now been changed.

### 8. Renewing the certificate

You can only renew a certificate during the validity of the current

certificate. The validity of each certificate is 1 year.

Log in the P24 application using your certificate (enter your chip card/HW keyring PIN); see Chapter 6

of this Manual.

Click the item **Certificate Management** in the horizontal menu, and you will see the **Certificate Manager** screen.

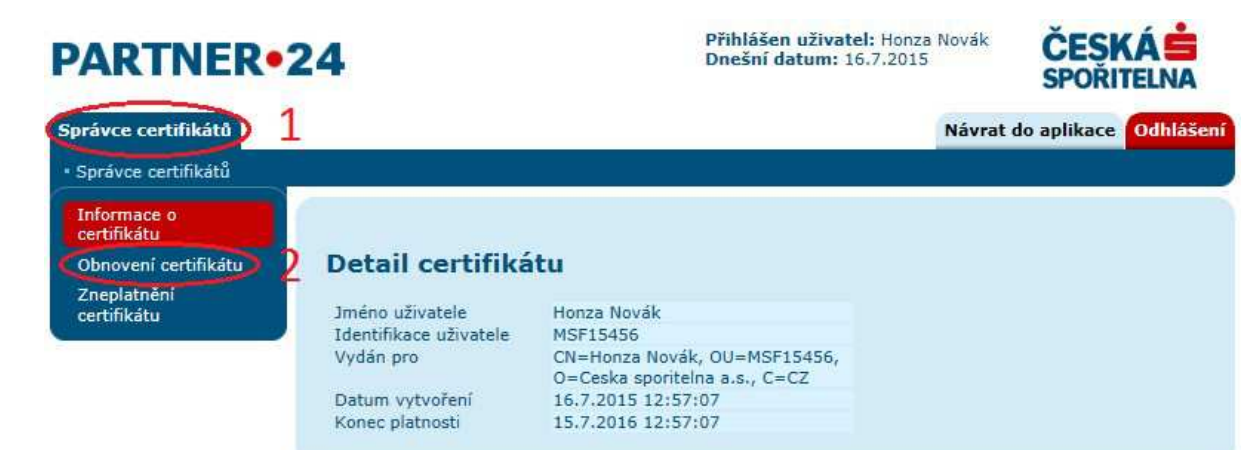

| Přihlášen uživatel:     | User logged in:         |
|-------------------------|-------------------------|
| Dnešní datum:           | Date today:             |
| Správce certifikátů     | Certificate Manager     |
| Správce certifikátů     | Certificate Manager     |
| Informace o certifikátu | Certificate Information |
| Obnovení certifikátu    | Renew certificate       |
| Zneplatnění certifikátu | Invalidate certificate  |
| Návrat do aplikace      | Back to application     |
| Odhlášení               | Log out                 |
| Detail certifikátu      | Certificate Detail      |
| Jméno uživatele         | User name               |
| Identifikace uživatele  | User identification     |
| Vydán pro               | Issued for              |
| Datum vytvoření         | Date generated          |
| Konec platnosti         | Valid until             |

Click the **Certificate Manager** menu and then the link **Renew Certificate**. This displays the certificate renewal screen.

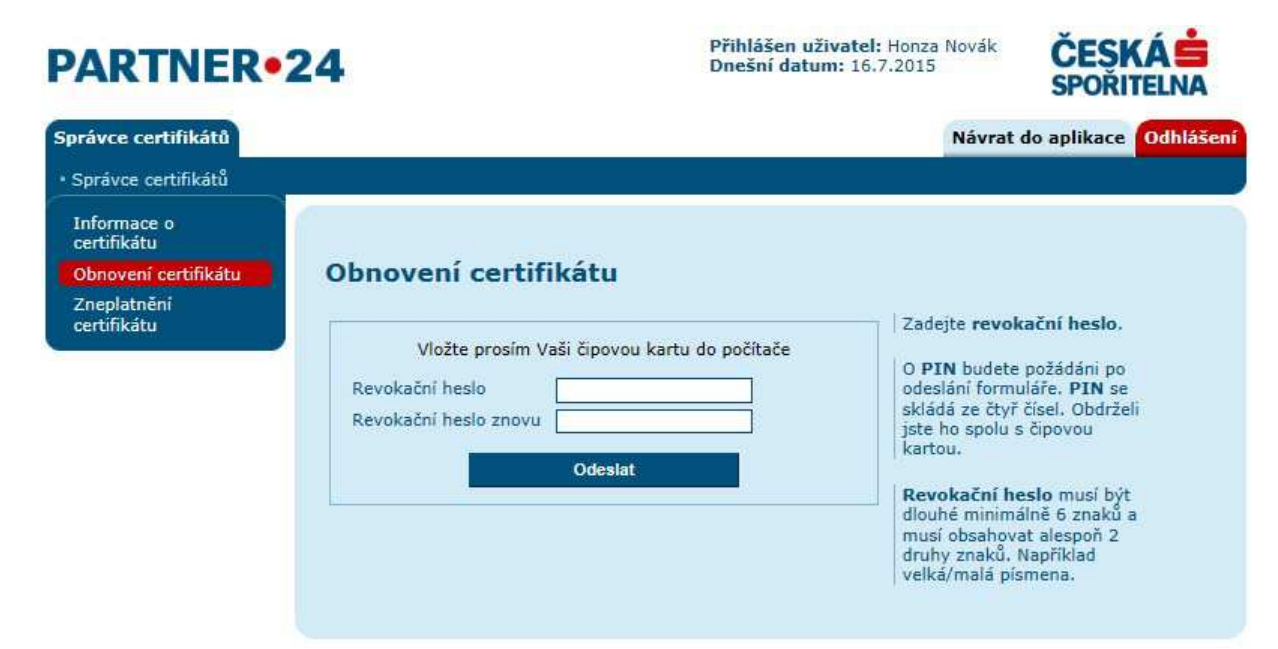

| Přihlášen uživatel:                 | User logged in:                                       |
|-------------------------------------|-------------------------------------------------------|
| Dnešní datum:                       | Date today:                                           |
| Správce certifikátů                 | Certificate Manager                                   |
| Správce certifikátů                 | Certificate Manager                                   |
| Informace o certifikátu             | Certificate Information                               |
| Obnovení certifikátu                | Renew certificate                                     |
| Zneplatnění certifikátu             | Invalidate certificate                                |
| Návrat do aplikace                  | Back to application                                   |
| Odhlášení                           | Log out                                               |
| Obnovení certifikátu                | Certificate Renewal                                   |
| Vložte prosím Vaši čipovou kartu do | Please insert your chip card into the                 |
| počítače                            | computer.                                             |
| Revokační heslo                     | Revocation password                                   |
| Revokační heslo znovu               | Revocation password again                             |
| Odeslat                             | Submit                                                |
| Zadejte revokační heslo.            | Enter your revocation password.                       |
| O PIN budete požádáni po odeslání   | Your <b>PIN</b> will be required once you submit      |
|                                     | the form. The <b>PIN</b> consists of four digits. You |
|                                     | obtained it along with the chip card.                 |
| Revokační heslo musí být dlouhé     | The <b>revocation password</b> has to be at least     |
|                                     | 6 characters long and has to contain at least         |
|                                     | 2 types of characters, such as small/capital          |
|                                     | letters.                                              |

The certificate renewal procedure is identical to that for generating a certificate; see Chapters **Chyba! Nenalezen zdroj odkazů.** -4.4, or Chapter 5 as needed.

### 9. Invalidating the certificate

Use the certificate invalidation if you wish to terminate the validity of a current certificate for logging into Partner24 (e.g., due to a concern about certificate misuse).

Log in the P24 application using your certificate (enter your chip card/HW keyring PIN); see Chapter 6 of this Manual.

Click the item **Certificate Management** in the horizontal menu, and you will see the **Certificate Manager** screen.

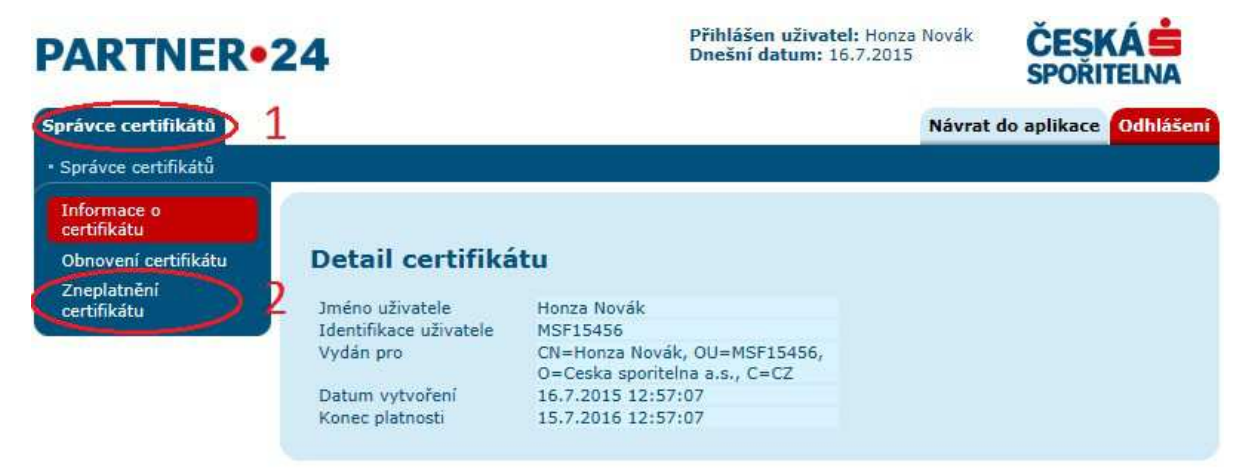

| Přihlášen uživatel: | User logged in:     |
|---------------------|---------------------|
| Dnešní datum:       | Date today:         |
| Správce certifikátů | Certificate Manager |

| Správce certifikátů     | Certificate Manager     |
|-------------------------|-------------------------|
| Informace o certifikátu | Certificate Information |
| Obnovení certifikátu    | Renew certificate       |
| Zneplatnění certifikátu | Invalidate certificate  |
| Návrat do aplikace      | Back to application     |
| Odhlášení               | Log out                 |
| Detail certifikátu      | Certificate Detail      |
| Jméno uživatele         | User name               |
| Identifikace uživatele  | User identification     |
| Vydán pro               | Issued for              |
| Datum vytvoření         | Date generated          |
| Konec platnosti         | Valid until             |

Click the **Certificate Manager** menu and then the link **Invalidate Certificate**. This displays the certificate invalidation screen.

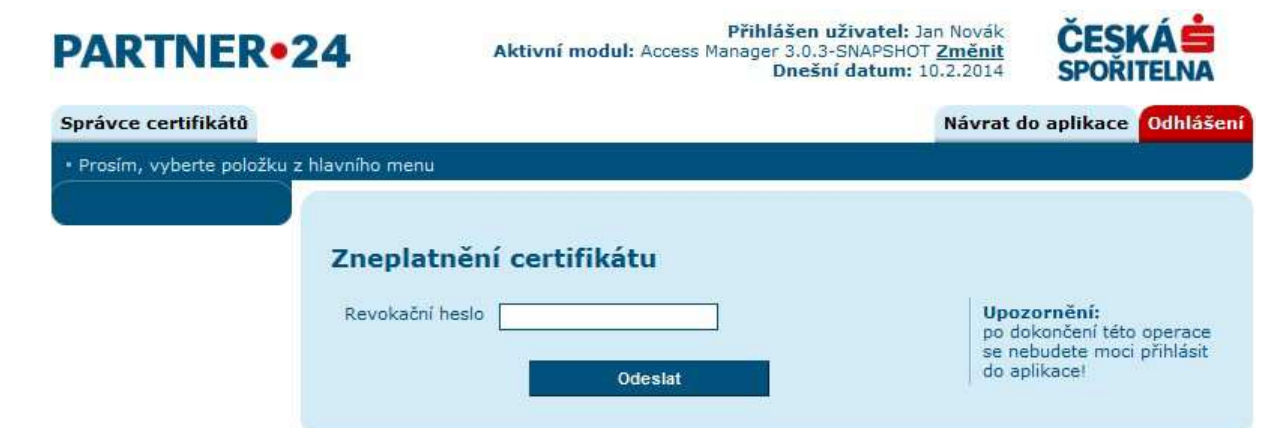

| Přihlášen uživatel:                     | User logged in:                               |
|-----------------------------------------|-----------------------------------------------|
| Aktivní modul:                          | Active module:                                |
| Změnit                                  | Change                                        |
| Dnešní datum:                           | Date today:                                   |
| Správce certifikátů                     | Certificate Manager                           |
| Prosím, vyberte položku z hlavního menu | Please choose an item in the main menu        |
| Návrat do aplikace                      | Back to application                           |
| Odhlášení                               | Log out                                       |
| Zneplatnění certifikátu                 | Certificate Invalidation                      |
| Revokační heslo                         | Revocation password                           |
| Odeslat                                 | Submit                                        |
| Upozornění: po dokončení                | Warning: You will not be able to log into the |
|                                         | application once you complete this            |
|                                         | operation!                                    |

Enter your revocation password, which you chose in your certificate generation request (see above). After entering the RP, click the button **Submit**.

Partner24 will generate an electronic request for certificate invalidation, which it sends to the Česká spořitelna Certification Authority (CACS).

The CACS generates an invalidation message and sends it to P24. After that, the certificate can no longer be used for logging in.

Based on the message from CACS, Partner24 sends an e-mail with information about certificate invalidation.

### 10. Error message resolution

You are advised to view the FAQ document, located on the login page of <u>www.partner24.cz</u> under the link Trouble Logging In (<u>https://partner24.csas.cz/stat/FAQ.pdf</u>).

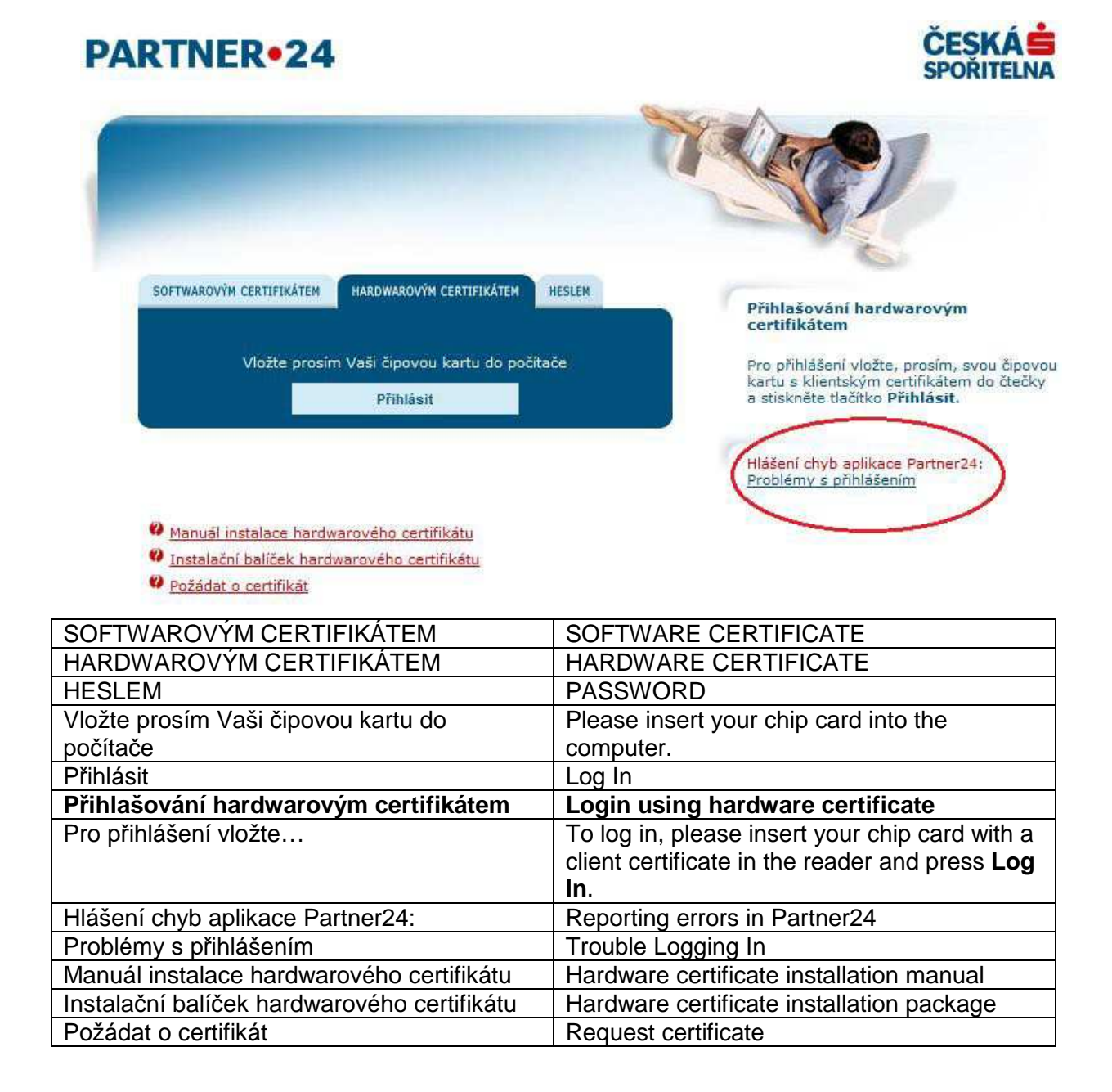